## 企业号如何认证多个微信 企业微信怎么扫码认证

| 产品名称 | 企业号如何认证多个微信<br>企业微信怎么扫码认证 |
|------|---------------------------|
| 公司名称 | 北京奇钰网络科技有限公司              |
| 价格   | .00/件                     |
| 规格参数 |                           |
| 公司地址 | 北京市昌平区昌崔路198号             |
| 联系电话 | 16670815109               |

## 产品详情

企业微信是一款为企业内部通信和协作而设计的应用,允许企业与员工之间进行高效的沟通和合作。在 一些情况下,企业可能需要为多个微信账号进行认证,以提高账号的可信度和安全性。本文将介绍企业 微信如何认证多个微信账号,并详细说明如何使用扫码认证功能。

认证多个微信账号的步骤

认证多个微信账号需要按照以下步骤进行操作:

登录企业微信管理后台:首先,使用已认证的企业微信账号登录企业微信管理后台。

选择"设置":在管理后台界面中,找到并点击左侧菜单栏中的"设置"选项。

进入"安全中心":在"设置"选项下,选择"安全中心"来管理微信账号的安全设置。

选择"认证设置":在"安全中心"页面中,找到"认证设置"选项,并点击进入。

添加新的微信账号:在"认证设置"页面,您将看到已认证的微信账号列表。要添加新的微信账号,请 点击页面上的"添加认证微信"按钮。

填写认证信息:在弹出的对话框中,您需要填写要认证的微信账号的相关信息,包括微信号、认证类型 、联系人姓名等。确保提供准确的信息。

提交认证申请:填写完认证信息后,点击"提交"按钮,系统将生成一个唯一的认证申请号码。

进行人脸识别:按照系统的指示,使用已认证的企业微信账号扫描生成的二维码,进行人脸识别。这一 步用于确保认证申请的真实性。

等待审核:一旦完成人脸识别,您的认证申请将被提交,并等待审核。审核周期可能会有所不同,通常

需要几个工作日。

查看认证状态:您可以在"认证设置"页面查看认证状态,一旦认证通过,新的微信账号将出现在已认 证的列表中。

扫码认证功能

企业微信还提供了扫码认证功能,使认证过程更加便捷。以下是使用扫码认证的步骤:

登录企业微信管理后台:使用已认证的企业微信账号登录管理后台。

选择"设置":进入管理后台后,选择左侧菜单栏中的"设置"选项。

进入"安全中心":在"设置"下,选择"安全中心"以管理微信账号的安全设置。

选择"认证设置":在"安全中心"页面中,找到"认证设置"选项,并点击进入。

扫描二维码:在 " 认证设置 " 页面中 , 您将看到 " 扫码认证 " 选项。点击该选项 , 系统将生成一个二维 码。

扫描认证二维码:使用要认证的微信账号扫描生成的二维码 , 并按照系统的指示进行人脸识别。

等待审核:一旦完成人脸识别,认证申请将被提交,并等待审核。

查看认证状态:您可以在"认证设置"页面随时查看认证状态,一旦认证通过,新的微信账号将被添加 到已认证的列表中。

通过以上步骤,您可以轻松地认证多个微信账号,提高企业微信的可信度和安全性。请注意,认证的具体流程和要求可能会根据企业微信的版本和政策而有所不同,建议根据您的实际情况进行操作。